# 2011

## Fleet Management System

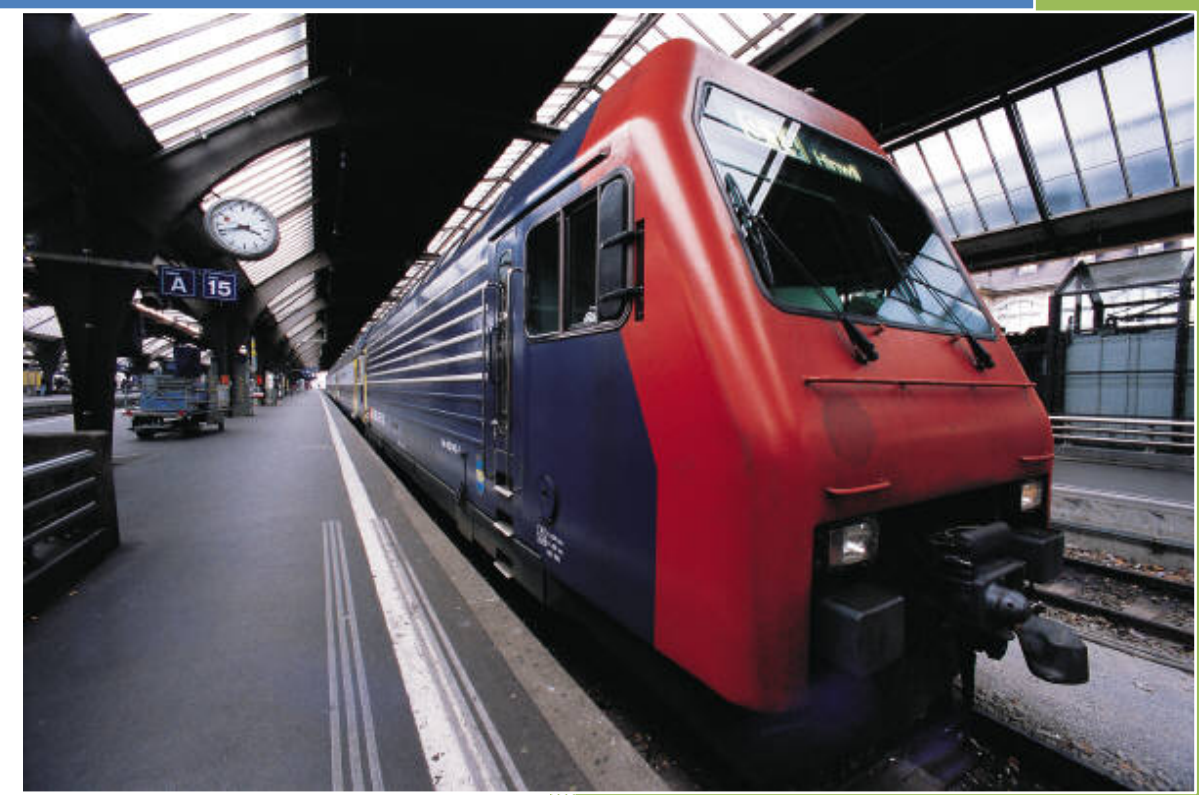

## **User Manual**

© Webdiscount Technologies 4/6/2011

#### Copyright

© 2011 Webdiscount Technologies. All rights reserved.

Your right to copy this documentation is limited by copyright law and the terms of the software license agreement. As the software licensee, you may make a reasonable number of copies or printouts for your own use. Making unauthorized copies, adaptations, compilations, or derivative works for commercial distribution is prohibited and constitutes a punishable violation of the law.

#### Trademarks

Microsoft, ActiveX, Excel, FRx, FrontPage, MapPoint, Microsoft Dynamics, Outlook, SharePoint, SQL Server, Visual Basic, Visual Studio, Windows, Windows Server, and Windows Vista are trademarks of the Microsoft group of companies. BIO and BIO Vue are trademarks or registered trademarks of NexVue Analytics Corporation in the United States and/or other countries. Crystal Reports is a registered trademark of Business Objects SA. The names of actual companies and products mentioned herein may be trademarks or registered marks - in the United States and/or other countries - of their respective owners.

The example companies, organizations, products, domain names, e-mail addresses, logos, people, places, and events depicted herein are fictitious. No association with any real company, organization, product, domain name, e-mail address, logo, person, place, or event is intended or should be inferred.

#### Warranty disclaimer

Webdiscount Technologies disclaims any warranty regarding the sample code contained in this documentation, including the warranties of merchantability and fitness for a particular purpose.

#### Limitation of liability

The content of this manual is furnished for informational use only, is subject to change without notice, and should not be construed as a commitment by Webdiscount Technologies. Webdiscount Technologies assumes no responsibility or liability for any errors or inaccuracies that may appear in this manual. Neither Microsoft Corporation nor anyone else who has been involved in the creation, production or delivery of this documentation shall be liable for any indirect, incidental, special, exemplary or consequential damages, including but not limited to any loss of anticipated profit or benefits, resulting from the use of this documentation or sample code.

License agreement

Publication Date April 2011

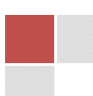

## Contents

| Introduction                              |
|-------------------------------------------|
| Interaction with other modules            |
| Work Flow                                 |
| Setup 6                                   |
| Maintenance Screens7                      |
| Benchmark entry (FM.100.00)               |
| Master Fleet Maintenance (FM.200.00)8     |
| Maintenance Type Codes (FM.210.00)10      |
| Benchmark Maintenance (FM.220.00)11       |
| Schedule Maintenance (FM.230.00)12        |
| Scheduled Maintenance Parts (FM.240.00)13 |
| Group Maintenance (FM.250.00)13           |
| Type Maintenance (FM.260.00)14            |
| Managers (FM.270.00)14                    |
| Driver-Operator maintenance (FM.275.00)15 |
| Make Maintenance (FM.280.00)15            |
| Model Maintenance (FM.290.00)16           |
| Inquiry                                   |
| Processing17                              |
| Data Entry                                |
| Service completion entry (FM.110.00)18    |
| Reports                                   |

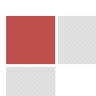

## Introduction Fleet Management System Overview

Webdiscount Technologies Fleet management system provides fleet management software solutions that help organizations manage fleet maintenance, control operational costs, manage assets, maintain a part inventory, and beyond. The software is an invaluable resource to a fleet due to it's ability to deliver useful reports, reveal trends to help reduce costs, and much more.

The software is developed as a module to interact with Microsoft Dynamics SL 7.0 and can be used to Serve a variety of fleets ranging from government, utility & telecom, transportation, construction and many other private fleets, or it can be deployed to keep track of maintenance activities on your internal assets.

#### With fleet management module, you can keep track of the following:

**Complete Fleet Management including** Complete vehicle histories, inventory management, warranty tracking, reduced ownership costs.

#### Fleet Maintenance Scheduling & Tracking

Track schedules, repair histories, costs.

#### **Fleet Analysis**

Vehicle right-sizing, life-cycle costing, cost analysis, fuel consumption trends, fleet utilization

#### **Risk Management**

Accidents and claims, drivers and inspections

## Interaction with other modules

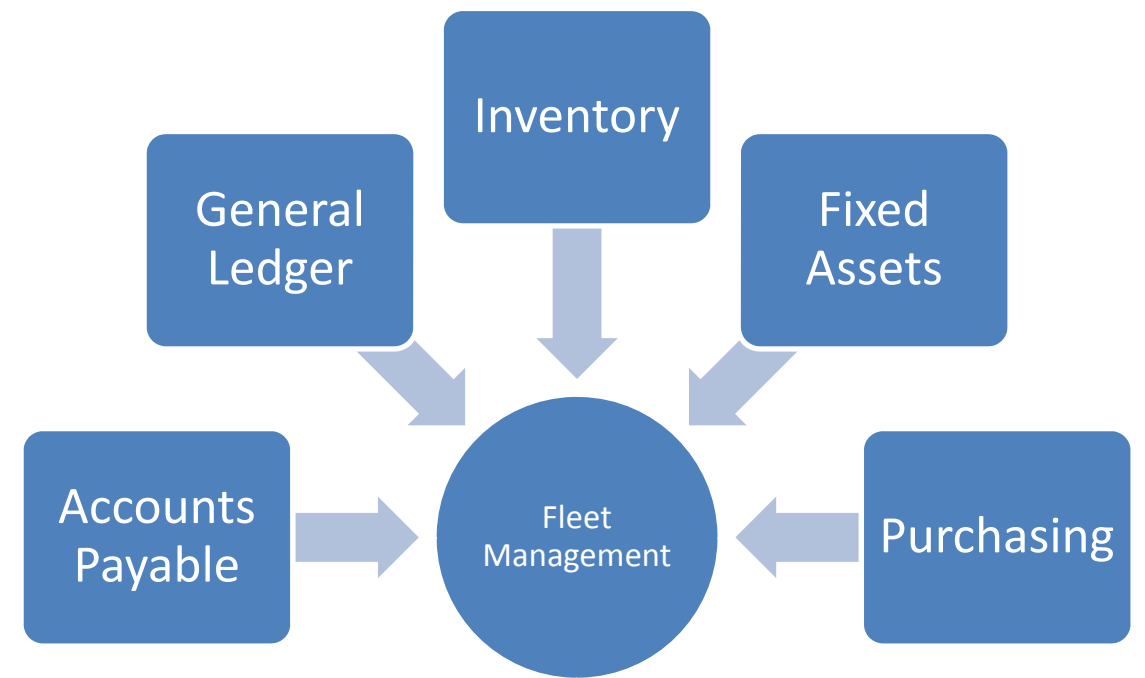

#### Fleet management module interacts with the following modules:

#### **Accounts Payable:**

Vendor Information shared

#### Purchasing:

Passes the purchase order number relating to the services

#### **General Ledger:**

Account and subaccount details

#### Inventory:

Links to the inventory codes

#### **Fixed Assets:**

Asset codes from Fixed Assets.

© Webdiscount Technologies | 2011

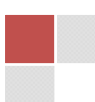

## **Work Flow**

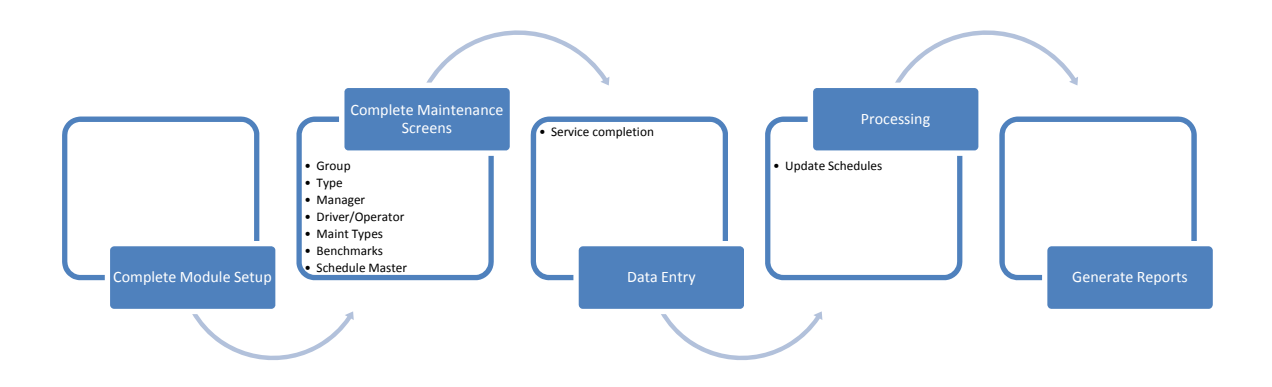

## Setup

The first step is to setup general parameters that will guide the module operations.

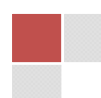

| 🏄 FM Setup (FM.950.00) | State of the Owner, where the owner, where the owner, whe | -                       | Charlos Marconance       | - <b>- X</b>          |
|------------------------|----------------------------------------------------------------------------------------------------|-------------------------|--------------------------|-----------------------|
| Actions + Customize +  | 🗋 🛃 🖻 🗙 📾   k                                                                                                    | 🔹 🕨   🔀                 | 0 📲 🗃                    |                       |
| Reference              |                                                                                                    |                         |                          |                       |
| Last Batch Number:     | 000000000                                                                                                    | Last Reference:         | 000000000                | ]                     |
| Unlocking Code         |                                                                                                    |                         |                          |                       |
| Company Name:          | Contoso, Ltd                                                                                                    |                         |                          |                       |
| Registration Code      | Z3RZbiEG4A+FNoVKJbCc                                                                                                    | IPrV12yeij5kU6nIBII22PV | VOw/wxSuj1+vPALjvPIV3Yni | 2EQ2x0DVy4xDyjNMbIAI2 |
| Module Integration:    |                                                                                                    |                         |                          |                       |
| <b>⊽</b> G             | eneral Ledger                                                                                                    | ✓ Fixed Asse            | ets 🔽 Pu                 | urchasing             |
| Pa                     | ayroll Available                                                                                                    | ✓ Inventory             | , Iver Ac                | counts Payable        |
| Schedule Defaults      |                                                                                                    |                         |                          |                       |
| Non-Scheduled Mai      | ntenance ID 99999                                                                                                    | Reminder                | Days: 5                  |                       |
|                        |                                                                                                    |                         |                          |                       |
|                        |                                                                                                    |                         | BAS INS 0060             | SYSADMIN 4/21/2011    |

Enter the last reference number and batch number

Enter the company Name as per the dynamics registration

Copy and Paste the Registration code as provided in the email.

Select module integration options appropriately.

Enter the Non-Scheduled Maintenance ID that the system will use when entering non-scheduled maintenance transactions.

#### **Maintenance Screens**

The following screens need to be uploaded with data to enable the module be functional.

#### Benchmark entry (FM.100.00)

The screen is used to specify benchmark parameters that can be referenced by administrators and service technicians to provide information about certain standards expected.

© Webdiscount Technologies | 2011

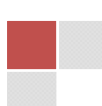

| Manual Benchmark Entry (FM.100.00 | 0)                            |                               |
|-----------------------------------|-------------------------------|-------------------------------|
| Actions + Customize + 🗋 🔓         | a 🗈 🗙 🗟   M 🖣 🕨 N   🔀   @ 🐗 🚅 |                               |
| Fleet Code:                       | FLEET01                       | Load/Refresh                  |
| Details/Form View (F4)            |                               |                               |
| Fleet ID                          | ELEET01                       |                               |
| Benchmark Id:                     | TYRESIZE                      |                               |
| Description:                      | Front Tyre Size               |                               |
| Value:                            | R216/60/16                    |                               |
| Value Date:                       | 1/1/2011                      |                               |
|                                   |                               |                               |
|                                   |                               |                               |
|                                   |                               | Print                         |
|                                   |                               | UGX INS MSC SYSADMIN 4/5/2011 |

## Master Fleet Maintenance (FM.200.00)

Use this screen to maintain the list of the entire fleet.

Fleet Tab:

General information about the fleet is entered here.

| 1 0101000 11 | ro Allocation Insurance Lic | enses   Inspectio | n Parts Usage Ac | cident Record   Picture |
|--------------|-----------------------------|-------------------|------------------|-------------------------|
| Fleet Nbr:   | FLEET01                     |                   | Color:           | Metal Gray              |
| Description: |                             |                   | Fuel Type:       | Petrol                  |
| Subaru       |                             |                   | Odometer Units:  | Kilometers              |
| Туре:        | 00118                       | r                 | Registration     |                         |
| Make         | 00102                       |                   | VIN Nbr:         | X123-4567-HK            |
| Madali       |                             |                   | Tag Nbr:         | MV-0908-001-00001       |
| Year:        | 1999                        |                   | Reg Plate Nbr:   | КVН 333 Д               |
|              | 1555                        |                   |                  |                         |

© Webdiscount Technologies | 2011

#### Purchase info Tab:

Maintain the purchase details of the fleet here

| Master Fleet Maintenance (FM.200.00)                                                                                                    |           | • X      |
|----------------------------------------------------------------------------------------------------|-----------|----------|
| Actions 🗸 Customize 🗸 🗋 🔀 🔀 🛛 🚺 🖌 🔹 🕨                                                                                                    |           |          |
| Master Details                                                                                                    |           |          |
| Fleet         Purchase Info         Allocation         Insurance         Licenses         Inspection         Parts         Usage         Accident         Record         Picture |           |          |
|                                                                                                    |           |          |
| Date Purchased:         4/2/2011         Po Nbr:         200030                                                                                                    |           |          |
| Odometer Reading: 49000.00 Cost:                                                                                                    | 800000.00 |          |
| Supplier: SUP-K-003- Warranty Expiry: 4/5/2007                                                                                                    |           |          |
|                                                                                                    |           |          |
|                                                                                                    |           |          |
|                                                                                                    |           |          |
|                                                                                                    |           |          |
|                                                                                                    |           |          |
|                                                                                                    |           |          |
|                                                                                                    |           |          |
| UGX INS MSC                                                                                                    | SYSADMIN  | 4/5/2011 |

Allocation Tab:

Specify the grouping and category details including the allocation to personnel.

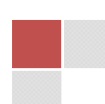

| Master Fleet Maintenance | (FM.200.00)                 | and the second second  |                   |         |          |          |
|--------------------------|-----------------------------|------------------------|-------------------|---------|----------|----------|
| Actions - Customize -    | B 3 X 8   M 4 >             | 🛛 🛛 🔀 🛛 🚳 🖷            |                   |         |          |          |
| Master Details           |                             |                        |                   |         |          |          |
| Fleet Purchase Info Al   | location Insurance Licenses | Inspection Parts Usage | Accident Record   | Picture |          |          |
| Group:                   | G2                          | Fixed                  | Asset             |         |          |          |
| Department:              | IT                          |                        |                   |         |          |          |
| Location:                | HQ                          | Fixe                   | d Asset Module Co | de:     |          |          |
| Driver:                  | 001                         | MSC                    | .2100020          |         |          |          |
| Manager:                 |                             |                        |                   |         |          |          |
|                          |                             |                        |                   |         |          |          |
|                          |                             |                        |                   |         |          |          |
|                          |                             |                        |                   |         |          |          |
|                          |                             |                        |                   |         |          |          |
|                          |                             |                        | UGX               | INS MSC | SYSADMIN | 4/5/2011 |

Other tabs:

The insurance, Licenses, inspection, parts usage and accident records tables are used for information purposes only. It is populated as various transactions about the asset are updated in the system.

Maintenance Type Codes (FM.210.00)

Maintain the list of various maintenance types

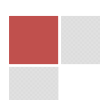

| 👍 Maintenance Type Co | des (FM.210.00)                |
|-----------------------|--------------------------------|
| Actions • Customize • | 🗋 🖬 🖄 🗶 🕴   M 🔺 🕨   🔯   🎯 🐗 🚅  |
| Detail/Form (F4)      |                                |
| Maintenance Code:     | 0001                           |
| Description:          | Car wash                       |
| Туре:                 |                                |
|                       | Contributes to Fuel Cost       |
|                       | UGX INS MSC SYSADMIN 4/14/2011 |

Enter a unique maintenance code

Enter the description of the code

Select the type of maintenance code from the dropdown box

If this code contributes to fuel cost, the mark the check box

#### **Benchmark Maintenance (FM.220.00)**

Maintain the different aspects that you want to maintain benchmark records. Enter the code, description and the type. The type indicates if it is a local benchmark or international benchmark

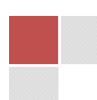

| 👍 Ber  | M Benchmark Maintenance (FM.220.00) |                         |                   |                  |                |  |  |  |
|--------|-------------------------------------|-------------------------|-------------------|------------------|----------------|--|--|--|
| Action | ns -                                | • <u>C</u> ustomize • 🗋 |                   |                  |                |  |  |  |
| -Fo    | om                                  | /Detail View (F4)       |                   |                  |                |  |  |  |
|        |                                     | Benchmark Code *        | Description *     | Туре             | ▲              |  |  |  |
|        | 1                                   | ENGOILCHNG              | Engine Oil Change | Local            |                |  |  |  |
|        | 2                                   | REGSERVICE              | Regular Service   | Local            |                |  |  |  |
|        | 3                                   | TYRESIZE                | Tyre Size         | Local            |                |  |  |  |
|        | 4                                   |                         |                   |                  |                |  |  |  |
|        | 5                                   |                         |                   |                  |                |  |  |  |
|        | 6                                   |                         |                   |                  |                |  |  |  |
|        | 7                                   |                         |                   |                  |                |  |  |  |
|        | 8                                   |                         |                   |                  |                |  |  |  |
|        | ٩                                   |                         |                   |                  |                |  |  |  |
|        |                                     |                         |                   |                  | 2              |  |  |  |
|        |                                     |                         |                   |                  |                |  |  |  |
|        |                                     |                         |                   |                  | ADMIN 4/5/2011 |  |  |  |
|        | _                                   |                         |                   | UGA INS MSC STS. | ADMIN 4/5/2011 |  |  |  |

#### **Schedule Maintenance (FM.230.00)**

This is a master record for all scheduled maintenance tasks. Before completing this screen, ensure that there exists a master fleet record, and a maintenance record already maintained in the system.

The schedule maintenance screen forms the basis for the Service Entry screen. All schedules that are entered in service entry screen must be defined here.

| 🏄 Schedule Maintenance   | (FM.230.00)     |                   |                              | x  |
|--------------------------|-----------------|-------------------|------------------------------|----|
| Actions + Customize + [  | ) 🖬 🛛 🗙 📾 🛛 🖌 🕨 | N 🛛 🖉             | - Fe                         |    |
| Fleet Nbr:               | FLEET01         |                   | Load/Refresh                 |    |
| Details / Form View (F4) |                 |                   |                              |    |
| Sched Ref:               | 001             | Last Sched Date:  | 4/2/2011                     |    |
| Asset ID:                | FLEET01         | Next Sched Date:  | 4/2/2011                     |    |
| Maint Code:              | 0000            | Preffered Vendor: | SUP-S-007-UGX                |    |
| Maint Unit:              | PIECE           | Description       | Tank Fill up                 |    |
| Frequency:               | Weekly          | Last Vendor:      |                              |    |
| Qty:                     | 1.00            |                   |                              |    |
| Unit Cost:               | 4000.00         |                   |                              |    |
| Ext Cost:                | 4000.00         |                   |                              |    |
|                          |                 |                   |                              |    |
|                          |                 |                   | UGX INS MSC SYSADMIN 4/5/201 | 11 |

#### **Scheduled Maintenance Parts (FM.240.00)**

To aid in identifying what parts are required to perform a maintenance task, enter the parts requirements here. The information entered here should be as complete as possible. Cost estimate reports for performing a particular maintenance task can be quickly printed

| 👍 Scheduled N | Maintenance Parts (FM | .240.00)             |           |               |               |
|---------------|-----------------------|----------------------|-----------|---------------|---------------|
| Actions - Cus | tomize 🕶 🗋 🛃 🔮        | × 🖲   M 🔹 🕨 M        | 🔀 🛛 😨 🛸 📄 |               |               |
|               | Fleet ID:             | FLEET01              | Subaru    |               |               |
| Details       |                       |                      |           |               |               |
|               | Schedule:             | 001                  | Supplier: | SUP-A-000-USD |               |
|               | Part Nbr:             | B30016               | Qty       |               | 20000.00      |
|               | Description:          | Air Filter STB002300 | Ext Cost  |               | 20000.00      |
|               | Manufacturer:         | Internal             |           |               |               |
|               | Date Used:            | 1/6/2011             |           |               |               |
|               | Expiry Date:          | 6/28/2011            |           |               |               |
|               |                       |                      |           |               |               |
|               |                       |                      | UGX       | INS MSC SYSA  | DMIN 4/6/2011 |

## **Group Maintenance (FM.250.00)**

Use this screen to maintain different groupings of the fleet

| 🖌 Grou          | p Maintenance (FM.       | 250.00)    |          |             |         |          |          |
|-----------------|--------------------------|------------|----------|-------------|---------|----------|----------|
| <u>A</u> ctions | <u>C</u> ustomize      → | 📕 🖻 🗙 🛃 🖡  | ● ● ● ●  | 🛛 🔍 🛸 👘     |         |          |          |
| - Deta          | il/Form View (F4)        |            |          |             |         |          |          |
|                 | Company ID               | Group Id * |          | Description |         |          | •        |
| 1               | MSC                      | G1         | Group 01 |             |         |          |          |
| 2               | MSC                      | G2         | Group 02 |             |         |          |          |
| 3               | MSC                      | G3         | Group 03 |             |         |          |          |
| 4               |                          |            |          |             |         |          |          |
| 5               |                          |            |          |             |         |          |          |
| 6               |                          |            |          |             |         |          |          |
| 7               |                          |            |          |             |         |          |          |
| 8               |                          |            |          |             |         |          |          |
| 9               |                          |            |          |             |         |          |          |
| 10              |                          |            |          |             |         |          |          |
| -               |                          |            |          |             |         |          |          |
|                 |                          |            |          |             |         |          |          |
|                 |                          |            |          | UGX         | INS MSC | SYSADMIN | 4/5/2011 |

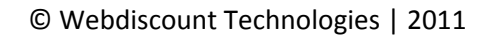

## **Type Maintenance (FM.260.00)**

Enter the different types of fleet

| 🏄 Туре  | M Type Maintenance (FM.260.00) |                               |  |  |  |  |  |  |
|---------|--------------------------------|-------------------------------|--|--|--|--|--|--|
| Actions | • <u>C</u> ustomize • [        | ] 🛃 🗈 🗙 👪   M 🖪 🕨 🕺 🔀   🞯 🐗 🚅 |  |  |  |  |  |  |
| - Deta  | il/Form View (F4)              |                               |  |  |  |  |  |  |
|         | Type Id *                      | Description                   |  |  |  |  |  |  |
| 1       | 00001                          | 18 wheeler                    |  |  |  |  |  |  |
| 2       | 00002                          | airship                       |  |  |  |  |  |  |
| 3       | 00003                          | ark                           |  |  |  |  |  |  |
| 4       | 00004                          | ATV                           |  |  |  |  |  |  |
| 5       | 00005                          | baby carriage                 |  |  |  |  |  |  |
| 6       | 00006                          | bathysphere                   |  |  |  |  |  |  |
| 7       | 00007                          | bicycle                       |  |  |  |  |  |  |
| 8       | 80000                          | blimp                         |  |  |  |  |  |  |
| 9       | 00009                          | bomber                        |  |  |  |  |  |  |
| 10      | 00010                          | buckboard                     |  |  |  |  |  |  |
| 11      | 00011                          | bullet train                  |  |  |  |  |  |  |
| 12      | 00012                          | cabin cruiser                 |  |  |  |  |  |  |
| 13      | 00013                          | camel                         |  |  |  |  |  |  |
| 14      | 00014                          | canoe                         |  |  |  |  |  |  |
| 15      | 00015                          | cargo ship                    |  |  |  |  |  |  |
| 16      | 00016                          | catamaran                     |  |  |  |  |  |  |
| 1       | 00017                          | comont to cole                |  |  |  |  |  |  |
|         |                                | UGX INS MSC SYSADMIN 4/5/2011 |  |  |  |  |  |  |

## Managers (FM.270.00)

Enter the list of fleet managers here. . If the Dynamics SL Payroll is implemented, you can associate the manager to a payroll employee ID for reference

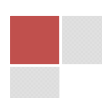

| ¼ Managers Maintenance (I | M.270.00)                 |                |
|---------------------------|---------------------------|----------------|
| Actions - Customize -     | 🖬 🖻 🗙 🗟   M 🔹 🕨 🛛 🔯 🗐 🐗 🚅 |                |
| Detail/Form View (F4)     |                           |                |
| Manager Id:               | EMPP001                   |                |
| Description:              | Manager Trucks            |                |
| EmpID:                    | EMP-P-001                 |                |
|                           |                           |                |
|                           |                           |                |
|                           |                           |                |
|                           | UGX INS MSC SYSA          | ADMIN 4/5/2011 |

### **Driver-Operator maintenance (FM.275.00)**

Maintain the list of Drivers and Operators of the fleet. If the Dynamics SL Payroll is implemented, you can associate the driver/operator to a payroll employee ID for reference

| 👍 Driver-Operator I | Maintenance (FM.275.00)    |               |
|---------------------|----------------------------|---------------|
| Actions - Customiz  | ze 🗸 🗋 🛃 🕅 🚺 🕴 🕨 🕅 🔯 🕼 🐗 🗐 |               |
| Detail/Form View (F | (4)                        |               |
| Driver Code:        | 001                        |               |
| Name:               | Michael Blanc              |               |
| PR Empld:           | EMP-P-002                  |               |
|                     |                            |               |
|                     |                            |               |
|                     |                            |               |
|                     |                            |               |
|                     | UGX INS MSC SYSA           | DMIN 4/5/2011 |

## Make Maintenance (FM.280.00)

Enter the list of different fleet makes.

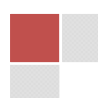

| 4   | Mak  | e Maintenance (       | FM.280.00)                    |            |
|-----|------|-----------------------|-------------------------------|------------|
| Act | ions | • <u>C</u> ustomize • | • 🗋 🖬 🗙 🗟   M 🔺 🕨   🔯   🞯 🐗 🚅 |            |
|     | Deta | il/Form View (F4)     |                               |            |
| [   |      | Make Id *             | Description                   | <b></b>    |
|     | 11   | 00011                 | Bitter                        | 1          |
|     | 12   | 00012                 | BMW                           |            |
|     | 13   | 00013                 | Bricklin                      |            |
|     | 14   | 00014                 | British Leyland               |            |
|     | 15   | 00015                 | Bugatti                       |            |
|     | 16   | 00016                 | Buick                         |            |
|     | 17   | 00017                 | Cadillac                      |            |
|     | 18   | 00018                 | Caterham                      |            |
|     | 19   | 00019                 | Chevrolet                     |            |
|     | 20   | 00020                 | Chrysler                      | <b>•</b>   |
|     | ∢    |                       |                               | •          |
|     |      |                       | UGX INS MSC SYSADMI           | N 4/5/2011 |

### Model Maintenance (FM.290.00)

Enter the list of different make models. To complete this task you must have completed the Make Maintenance screen (FM.280.00)

| 4  | Mo   | del Maintenance (l      | FM.290.00) |                       |         |             |           |
|----|------|-------------------------|------------|-----------------------|---------|-------------|-----------|
| Ac | tion | s 👻 <u>C</u> ustomize 👻 | 🗅 🖬 🖻 🗙 👪  |                       | 🔀   🕜 = | \$ -#       |           |
|    | Deta | il/Form View (F4)       |            |                       |         |             |           |
|    |      | Make ID *               | Model Id * |                       | [       | Description | ▲         |
|    | 1    | 00001                   | M001       | VX 08 Limited Edition | 1       |             |           |
|    | 2    | 00001                   | M002       | WRX ST 2005           |         |             |           |
|    | 3    |                         |            |                       |         |             |           |
|    | 4    |                         |            |                       |         |             |           |
|    | 5    |                         |            |                       |         |             |           |
|    | 6    |                         |            |                       |         |             |           |
|    | 7    |                         |            |                       |         |             |           |
|    | 8    |                         |            |                       |         |             |           |
|    | 9    |                         |            |                       |         |             |           |
|    | 10   |                         |            |                       |         |             |           |
|    | •    |                         |            |                       |         |             | •         |
|    |      |                         |            | UGX I                 | NS MSC  | SYSADMIN    | 4/5/2011i |

## Inquiry

Upcoming maintenance schedules (FM.310.00)

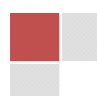

| 👍 Upcor   | ming Maintena       | ance (FM.310.00) |       |                 |                |     |     |     |           |           |
|-----------|---------------------|------------------|-------|-----------------|----------------|-----|-----|-----|-----------|-----------|
| Actions • | • <u>C</u> ustomize | - 🗋 🖬 🖻 🗙 📾      | ₩ 4 ► | 🕅   🔀   🞯 📲 🛛   | ß              |     |     |     |           |           |
| Due O     | Due Options         |                  |       |                 |                |     |     |     |           |           |
|           | By Due Days         | Number of I      | Days: | 7               | Days Past Due  |     | •   |     |           |           |
| 0         | By Date Due         | Due              | Date: | Tuesday , April | Days Until Due |     |     | Loz | d/Refresh |           |
|           |                     |                  |       |                 |                |     |     |     |           |           |
| Service   | e History Details   | e                |       |                 |                |     |     |     |           |           |
|           | Date                | Fleet ID         |       | Descripti       | on             |     |     | Ve  | nd ID     |           |
| 1         |                     |                  |       |                 |                |     |     |     |           |           |
| 2         |                     |                  |       |                 |                |     |     |     |           |           |
| 4         |                     |                  |       |                 |                |     |     |     |           |           |
| 5         |                     |                  |       |                 |                |     |     |     |           |           |
| 6         |                     |                  |       |                 |                |     |     |     |           |           |
| 7         |                     |                  |       |                 |                |     |     |     |           |           |
| 8         |                     |                  |       |                 |                |     |     |     |           |           |
| 10        |                     |                  |       |                 |                |     |     |     |           |           |
| 11        |                     |                  |       |                 |                |     |     |     |           |           |
| 12        |                     |                  |       |                 |                |     |     |     |           | <b>_</b>  |
| •         |                     |                  |       |                 |                |     |     |     |           |           |
|           |                     |                  |       |                 |                |     |     |     |           |           |
|           |                     |                  |       |                 |                |     |     |     |           |           |
|           |                     |                  |       |                 |                |     |     |     |           |           |
|           |                     |                  |       |                 |                | UGX | INS | MSC | SYSADMIN  | 4/19/2011 |

Use this inquiry screen to query the system about upcoming maintenance. Select either by due days or by due date. If by due days, then enter the number of days in the 'Number of days' field and specify if the days are until due or they are past due. If by date, then select the date for the inquiry. Click load/refresh button to populate the grid with the information.

## Processing

Import/Synchronize with NZE FA (FM.410.00)

This screen helps to quickly import master list from Fixed Assets Register into the fleet management system.

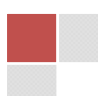

| // Import/Synchronize with NZ FA(FM.410 | .00)                           |                          |                | . <b>D</b> X |  |
|-----------------------------------------|--------------------------------|--------------------------|----------------|--------------|--|
| Actions - Customize - 🗋 🛃 🖉 🗙           | 🗟   M 🖪 🕨   🖻                  | 3   🕜 🤹 🛓                | <b>₽</b>       |              |  |
| This process will upload da             | ata from Fixed Assets module i | into fleet mana <u>o</u> | jement system. |              |  |
| Fleet Group =                           | Category                       | •                        |                |              |  |
| FA Fleet Group                          | 200                            |                          |                |              |  |
| Fleet Type =                            | Group                          | •                        |                |              |  |
|                                         | Begin Processing               |                          |                |              |  |
|                                         |                                |                          | 0/04.514       | 4/10/0011    |  |
|                                         | UGX                            | INS MSC                  | SYSADMIN       | 4/19/2011    |  |

Select the Fleet Group from the FA module that is considered as fleet.

Specify the FA Fleet group to be imported.

Select the fleet type grouping definition from Fixed Asset module that the Fleet Management Module will base its numbering system when it imports the assets.

## **Data Entry**

#### Service Transction entry (FM.110.00)

Use this screen to enter details of a service done.

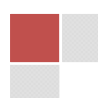

| A Service Completion   | Entry (FM.110.00)     | The Designation         |                  |                 | - 0 ×        |
|------------------------|-----------------------|-------------------------|------------------|-----------------|--------------|
| Actions - Customize    | - 🗋 🖬 🖄 😽 😽           | <ul> <li>N  </li> </ul> | ] 🖗 📲 🖃          |                 |              |
| Batch                  |                       |                         |                  |                 |              |
| Batch Nbr              | 000000001             | Vendor Id:              | SUPA004          | Handling: Hold  | -            |
| Fleet ID:              | FLEET01               | Po Nbr:                 | 000436           |                 |              |
| Date:                  | 4/2/2011              | Work Order Nbr          | 0998             | Doc Amt:        | 900000.00    |
| Details/Form View (F4) | )                     |                         |                  |                 |              |
| BatNbr:                | 000000001             |                         | RefNbr:          | rc009           |              |
| Fleet Code:            | FLEET01               |                         | Next Maint Date: | 11              |              |
| Sched Id:              | 0000                  |                         | Service Date:    | 77              |              |
| Description:           | fillup                |                         | Meter Reading:   | 90000.0         | D            |
| Qty:                   | 1.00                  |                         | Account:         | 5321600         |              |
| UnitCost:              | 4000.00               |                         | Sub Account:     |                 | -            |
| ExtCost:               | 4000.00               |                         |                  |                 |              |
|                        | 10                    |                         |                  |                 |              |
| Send to                | o Inforouter Workflow |                         |                  | Print           |              |
|                        |                       |                         | UG               | X INS MSC SYSAD | MIN 4/5/2011 |

#### **Reports List**

- FM.610.00 Fleet List by Category
- FM.620.00 Maintenance History
- FM.630.00 Last Maintenance
- FM.640.00 Maintenance Cost Per Mile
- FM.650.00 Fuel Cost Per Mile
- FM.660.00 Average Maintenance Miles
- FM.670.00 Inspection List
- FM.680.00 Total Maintenance Costs
- FM.710.00 Maintenance Type List
- FM.720.00 Benchmark Type List
- FM.725.00 Benchmarks by Fleet
- FM.730.00 Service Completion
- FM.780.00 Master Schedule List

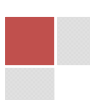